# 動画ファイル操作

本冊子は、PcWaveform で波形と動画を同時に取り扱う方法について説明します。 本機能は PcWaveform Ver8.10 以降で有効です

- ◆ 動画ファイルの開き方
- ◆ 波形ファイルとの同期
- ◆ 同期情報の保存と読み込み

# 1. 動画ファイルの開き方

# 1.1. 波形ファイルを開く

動画ファイルを波形ファイルに関連して扱います。そのため動画ファイルを選択する前に、あらかじめ波形ファイルを表示させる必要があります。

# 1.2. 動画ファイルを選択する

[<u>F</u>ile]メニューから Open a Media File を選択します。

| ile | Set Scale Search    | Option Analyz |
|-----|---------------------|---------------|
|     | Open                | Ctrl+0        |
|     | Link Open           |               |
|     | Open a Media File   | +             |
|     | Close               |               |
|     | Head Info           |               |
|     | Acq.Memo            |               |
|     | Open Newest File    |               |
|     | Delete Current      |               |
|     | File Open Mode      |               |
|     | Save as MATLAB file |               |
|     | Save as RPC-file    |               |
|     | Open Special Files  | +             |
|     | Print               | Ctrl+P        |
|     | Print Preview       |               |
|     | Print Setup         |               |
|     | Print All Chs       |               |
|     | 1 3to7 bdr          |               |
|     | 2 3to7, calc hdr    |               |
|     | 3 170410 133148.hdr |               |
|     | Evit                |               |

選択したファイルが動画 Window で開かれます。同様の操作を繰り返し、1 波形ファイルに対し、最大 4 つの動画ファ イルを表示させることが可能です。

ファイル形式は\*.avi および\*.mp4 が選択可能です。再生可能なファイルは、WindowsMediaPlayer に依存します。 一時停止状態で、再生位置を変更した際、.avi ファイルは静止画面がカーソル位置に連動しますが、.mp4 ファイルは 連動せず現在表示された画像のままとなります。.MP4 ファイルは再生すると画像が更新されます。

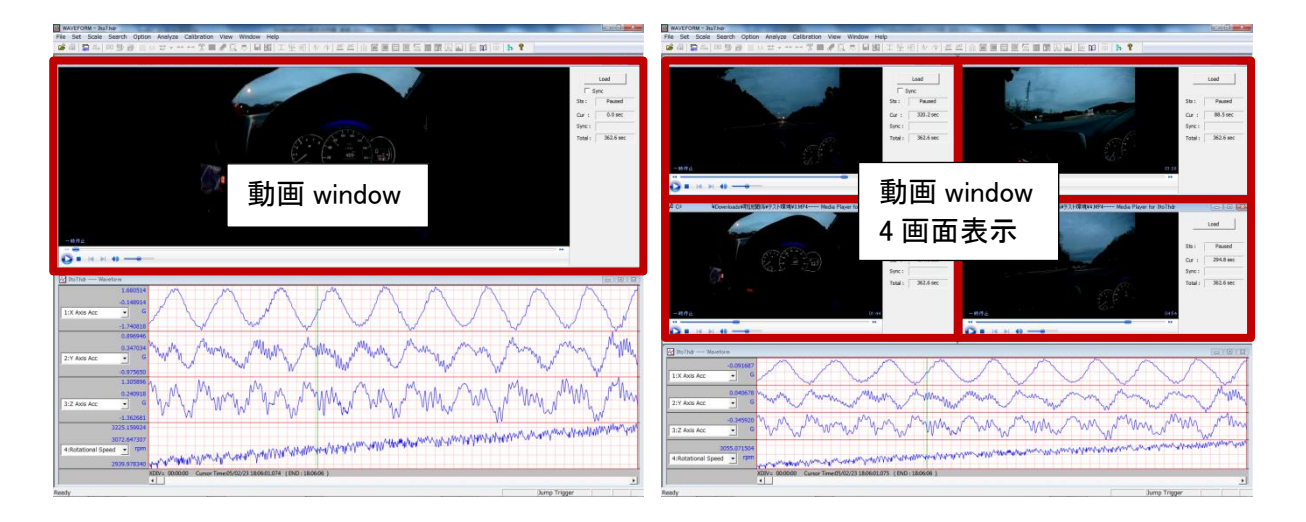

# 2. 動画の表示

動画ファイル表示 window は動画表示部、動画情報部、動画制御部から構成されます。

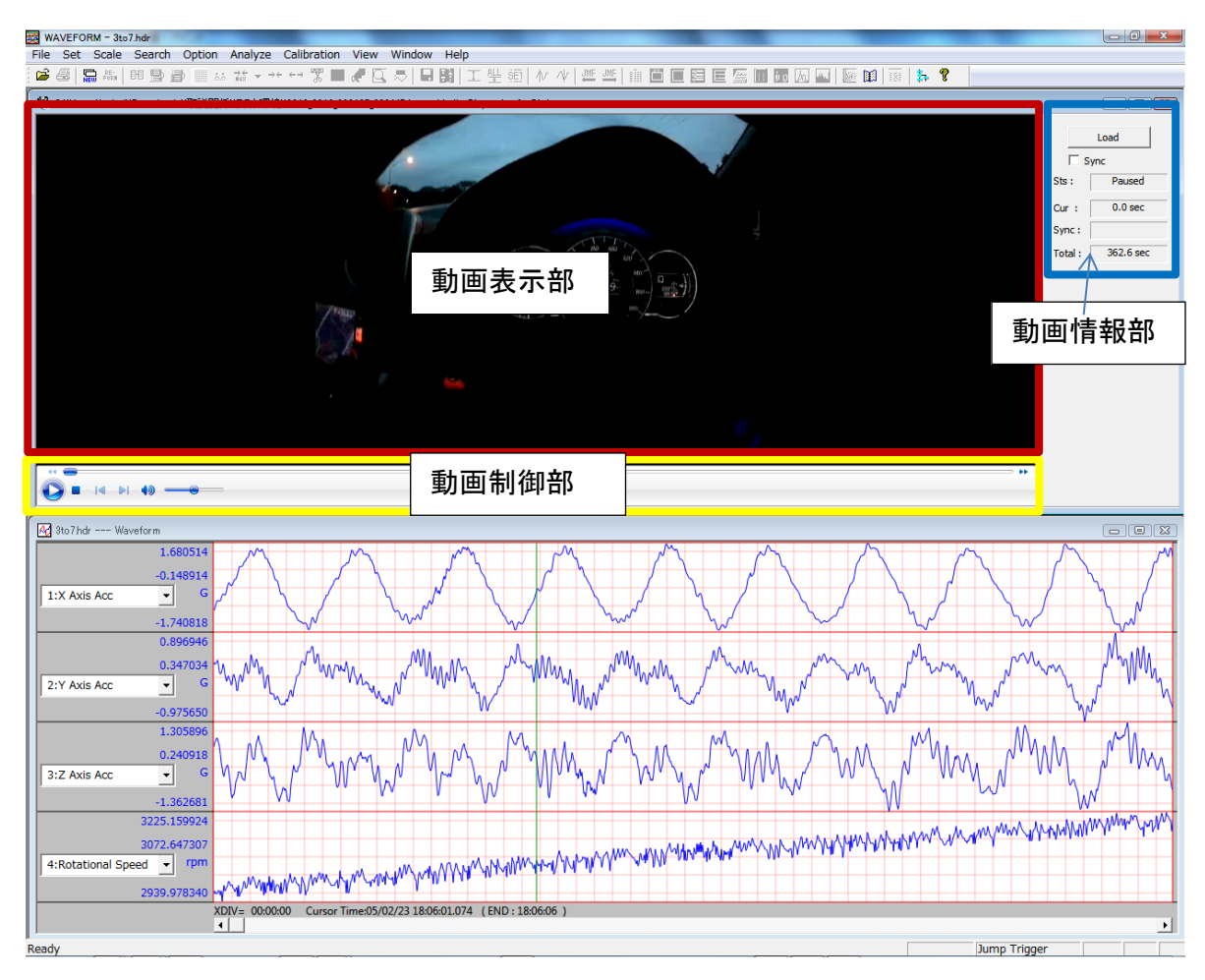

#### 2.1. 動画表示部

選択した動画が表示されます。

#### 2.2. 動画情報部

| 動画の各種情報を表示します。 |   |                                        |  |  |
|----------------|---|----------------------------------------|--|--|
| Load ボタン       | : | 動画 window に表示される動画ファイルを選択し変更することができます。 |  |  |
|                |   | Sync 状態で無効となります。                       |  |  |
| Sync チェックボックス  | : | 動画再生位置と表示波形カーソル位置を同期します。同期情報は保存可能です。   |  |  |
|                |   | 波形ファイルに対し、最初に開いた動画ファイルのみ存在します。         |  |  |
| Sts            | : | 動画の表示状態                                |  |  |
| Cur            | : | 動画再生位置の時間                              |  |  |
| Sync           | : | 同期再生位置の時間、Sync 状態で有効となります。             |  |  |
| Total          | : | 動画ファイル全体時間                             |  |  |
|                |   |                                        |  |  |

#### 2.3. 動画制御部

動画再生/停止を行います。

|         | : | 再生/一時停止状態切り替え。                         |
|---------|---|----------------------------------------|
|         |   | 動画ファイルを開いた直後は一時停止状態となっています。            |
| -       | : | 停止                                     |
|         | : | 使用しません                                 |
| 40      | : | 音声出力/ミュート切り替え                          |
|         | : | 音量調整                                   |
| 44 👄 >> | : | 動画巻き戻し/再生位置/早送り。各種アイコンと動画表示部の間に表示されます。 |

# 3. 波形と動画の同期

## 3.1. 波形のカーソル位置を設定する

同期させたい波形ファイルの位置にカーソルを移動します。

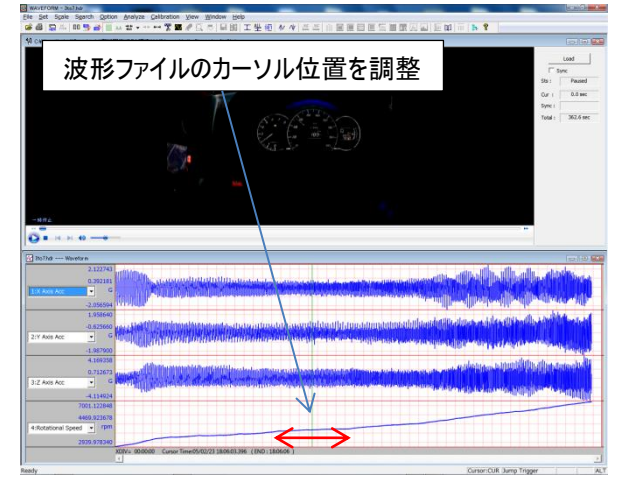

## 3.2. 動画ファイルの再生位置を設定する

3.1 で設定したカーソル位置に該当する動画ファイルの再生位置を表示させます。再生状態では同期実行までに再生 位置がずれますので、一時停止状態で行ってください。

複数の動画ファイルが存在する場合、すべての動画ファイルについて同様の操作を行ってください。

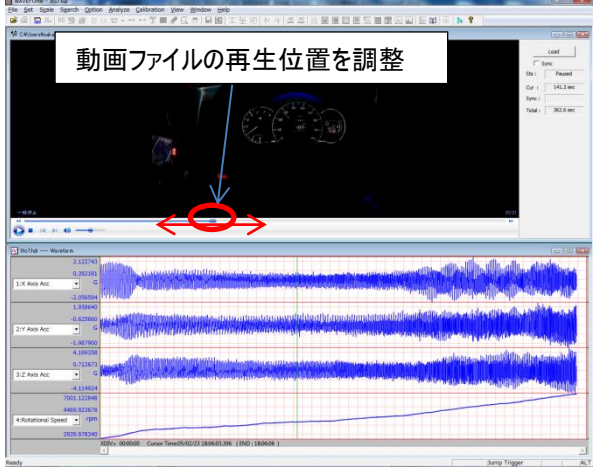

# 3.3. 同期を実行する

動画表示 window の口sync にチェックを入れると 3.1/3.2 で設定した位置が同期します。同期状態では Load ボタンが 非活性化します。また、sync 時間表示欄に設定した時刻が表示されます。

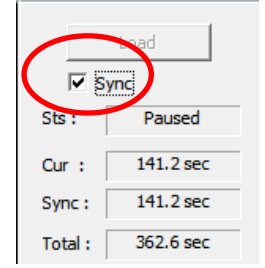

同期を行うと、波形のカーソルを動かすと動画ファイルの再生位置も追従します。また、動画を再生すると波形ファイルの カーソル位置が 1s 単位で移動します。

注意) \*.MP4 ファイルの場合、一時停止状態で再生位置が変更されても表示される動画(静止画)は変化しません。 波形/動画ファイルのどちらか一方の収録時間外にカーソル/再生位置を移動した場合、他方は連動しません。

# 3.4. 波形ファイルと動画ファイルの設定情報を保存する

sync チェックが入っている場合、波形ファイルクローズ時に設定情報を保存するかどうか確認するメッセージダイアログが 表示されます。

| waveform |                                           |
|----------|-------------------------------------------|
| 👔 Do you | want to save Sync Position of Media file? |
|          | (はい(Y) いいえ(N)                             |

はい(Y)を選択すると、保存ダイアログが表示されます。フォルダとファイル名を指定し、保存してください。 いいえ(N)を選択すると、動画との関連情報は保存されず、ファイルをクローズします。

| 8理 ▼ 新しいフォ)   | レダー                         |                  |          |      | B • ( |
|---------------|-----------------------------|------------------|----------|------|-------|
| 🎲 ライブラリ 🔺     | 名前                          | 更新日時             | 1070     | サイズ  |       |
| 3             | 20122016 023.hdr            | 2017/02/17 13:24 | HDR ファイル | 1 KB |       |
| ■ デスクトップ      | I 20122016 022.hdr          | 2017/02/17 12:00 | HDR ファイル | 1 KB |       |
| 🏣 ライブラリ       | I0122015_015.hdr            | 2016/07/25 15:29 | HDR ファイル | 1 KB |       |
| 🔒 sakai       | 10122015_016.hdr            | 2016/07/25 15:29 | HDR ファイル | 1 KB |       |
| = コンピューター     | iii 10122015_017.hdr        | 2016/07/25 15:29 | HDR ファイル | 1 KB |       |
| AL OS (C:)    | I0122015_008.hdr            | 2016/04/25 10:05 | HDR ファイル | 1 KB |       |
| B DVD RW KE   | 10122015_005.hdr            | 2016/04/25 9:32  | HDR ファイル | 2 KB |       |
| 11/.=/(=fa *  | test_cat950m_004.hdr        | 2015/09/15 9:58  | HDR ファイル | 4 KB |       |
| ファイル名(N): 3to | 7.hdr                       |                  |          |      |       |
| アイルの種類(I): PC | Card Recorder Files (*.hdr) |                  |          |      |       |

同期情報は hdr に保存されます、

同期情報フォーマット

SYNC\_MEDIA\_FILE カーソル位置,動画ファイル情報|動画再生位置,動画ファイル情報|動画再生位置

### 3.5.保存したファイルを開く

3.4 で保存した hdr を読み込むと、波形ファイルと同期した動画ファイルが開きます。Sync チェックは外れた状態となります。

同期情報は保持していますので、前回設定した情報でご使用の場合、Sync のチェックをすると Sync:欄に保存した情報が反映され同期状態となります。

| s       | Load      |       | Load    |           |  |
|---------|-----------|-------|---------|-----------|--|
| Sts:    | Paused    |       | Sts :   | Paused    |  |
| Cur :   | 179.4 sec |       | Cur :   | 179.4 sec |  |
| Sync :  |           |       | Sync :  | 179.4 sec |  |
| Total : | 362.6 sec |       | Total : | 362.6 sec |  |
| 読み      | 込み直       | チェック時 |         |           |  |